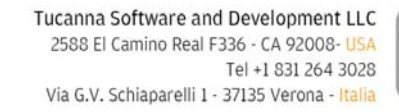

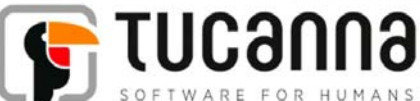

# tFlow Approval Connector Quick start

v 1.4 rel. 15-04-2015

Approval is a web platform system to streamline the process of getting creative works approved by clients quickly.

It allows to electronically delivers documents, to add and show comments and annotation, to check the incoming PDFs (preflight) and to approve the final artwork.

It is also possible to deliver the final PDF document to a connected Print system (tFlow). Basically the people involved in the game are designers, clients, approvers.

The Approval Connector is an InDesign plugin (extension) that establishes a direct connection from Adobe InDesign to Approval allowing to upload PDF artworks.

| System Requirements |                                                                  |
|---------------------|------------------------------------------------------------------|
| Internet connection | Cable, Wireless or DSL                                           |
| Operating System    | Microsoft Windows or MAC OS X                                    |
| Creative Suite      | Adobe Creative Suite (InDesign,<br>Illustrator) 5, 5.5, 6, Cloud |
| Web server          | Approval v1 or later                                             |

## Installation

Run "Adobe Extension Manager" and press "**Install**", now select the extension package named "*Approval connector x.y.zxp*" (where x.y is the current version number) and accept the license terms.

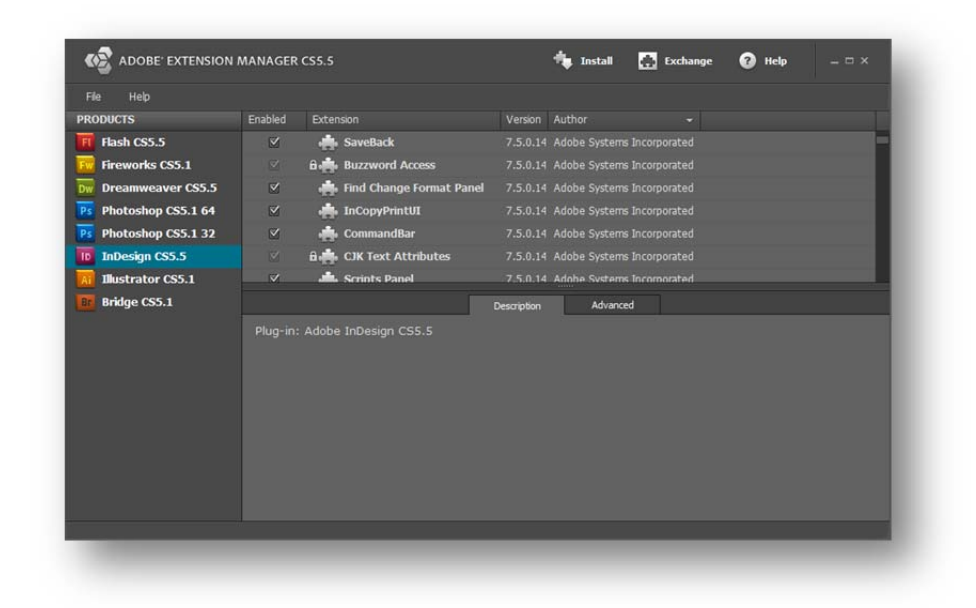

Optionally you can double click the fxp from Finder or Windows Explorer to run the Extension Manager.

At the end of installation procedure the Extension manager will list the extension inside the Indesign group:

| не нер             |                                           |                                                                                                    |                                                |                                             |                                                |                                   |                     |
|--------------------|-------------------------------------------|----------------------------------------------------------------------------------------------------|------------------------------------------------|---------------------------------------------|------------------------------------------------|-----------------------------------|---------------------|
| RODUCTS            |                                           |                                                                                                    |                                                |                                             |                                                |                                   |                     |
| Flash CS5.5        |                                           | n Approval Connector 1.0 b4                                                                                                    | 1.0.1                                          | Tucanna                                     |                                                | Remove                            |                     |
| Fireworks CS5.1    |                                           | 📥 DigitalPublishing                                                                                                    |                                                |                                             |                                                |                                   |                     |
| Dreamweaver CS5.5  |                                           | â 📥 DynamicDocuments                                                                                                    |                                                |                                             |                                                |                                   |                     |
| Photoshop CS5.1 64 |                                           | 🔒 📥 BNCore                                                                                                    |                                                |                                             |                                                |                                   |                     |
| Photoshop CS5.1 32 |                                           | 🔒 🚔 Text Editor Model                                                                                                    |                                                |                                             |                                                |                                   |                     |
| InDesign CS5.5     |                                           | 🔒 🎰 CellStyles                                                                                                    |                                                |                                             |                                                |                                   |                     |
| Illustrator CS5.1  | ~                                         | LaveBack                                                                                                    | 7.5.0.14                                       | adoha Svetame                               | Incomorated                                    |                                   |                     |
| Bridge CS5.1       |                                           |                                                                                                    |                                                | Advance                                     | <b>d</b>                                       |                                   |                     |
|                    | It allow<br>incomin<br>docume<br>Basicall | s to electronically delivers docum<br>g PDFs (preflight) and to Approve<br>int to a connected Print system (<br>y the people involved in the game | ents, to a<br>the final<br>tFlow).<br>are desi | add and show artwork. It is gners, clients, | comments and<br>also possible to<br>approvers. | annotation, to<br>deliver the fin | check the<br>al PDF |

To uninstall run "Adobe Extension Manager" then select the extension in the list and press "Remove".

### First run

Run InDesign and go to "Window" in the main menu, from the list select "Extensions" and now press on "tFlow Approval Connector".

By default the new extensions are not displayed.

| New Window           | 10 p     | t 🔹 Paragraph: 💽 🛎 🗐 🚺 🖣   |
|----------------------|----------|----------------------------|
| Arrange<br>Workspace |          |                            |
| Extensions           | •        | General Callers            |
| Control              |          | Callensing                 |
| Tools                |          | Ch Cardenae                |
| Actions              |          | Harry Coloriston<br>Astar  |
| Align                | Shift+F7 | tFlow Approval Connector   |
| Appearance           | Shift+F6 | Fine Approval consider hit |
| Artboards            |          | Plaw his turcho. Connector |
| Attributes           | Ctrl+F11 |                            |
| Brushes              | F5       |                            |
| Color                | F6       |                            |
| Color Guide          | Shift+F3 |                            |

This command will display the Extension. It is possible now to add it to the "Panels group".

## **Settings**

Click on "Settings" tab of the extension and here enter:

Url Address: The Server url (same url address used to connect to server using a web broser).
Make sure to include http:// and the port (:8060 or whatever the port in use is)
Username: The username used to log in from a web browser
Password: The password used to log in from a web browser

Press the Login button and verify the connection to the server can be established.

|               |               | 44   X                        |
|---------------|---------------|-------------------------------|
| TFLOW APPROVA | L CONNECTOR   |                               |
| Job Subm      | it Settings   |                               |
|               |               | enneour 🗃                     |
|               |               |                               |
| Approval      |               |                               |
| Url address   | http://192.16 | 8.1.99:8060                   |
|               |               |                               |
| Login         |               |                               |
| Username      | yourname@yo   | urdomain.com                  |
| Password      | ***           |                               |
|               | 🗸 Auto login  |                               |
|               | Login         |                               |
| Chatria       | OK leased in  | aurra a fullut                |
|               |               | succesiony:                   |
| Temp folder   | G:/           |                               |
| Language      | English       | ▼                             |
|               |               |                               |
|               | Load prefs    | Save prefs                    |
|               |               |                               |
|               |               |                               |
|               |               | to a second consistent of the |
|               |               | triow Approval Connector V1.1 |
|               |               |                               |

In case of errors please make sure that url and credentials are correct and that any firewall or personal firewall like LittleSnitch or similar are blocking the communication on the specified url (ip:port).

When connected to the server then check the "auto login" and press "Save prefs".

The "auto login" option instruct the Extension to automatically login into Approval at startup and every time a connection is needed.

Note: it is recommended to set a temporary folder too, by default the extension uses the desktop folder. This folder is used to save the PDFs and all the temp files.

#### Slug line automatic scanning

The extension is projected to automatically scan the document slug line fields. The displayed fields on the Job tab are read-only containers that are automatically refreshed when the user load, close or change the active document in InDesign.

| tFlow Appro | val Connector |      |        |      |   |       | ₩     |
|-------------|---------------|------|--------|------|---|-------|-------|
| Refresh     | Submit        | Sett | ings:  |      |   |       |       |
|             |               |      |        |      | 1 | η τυα | canua |
| Slugline    | details       |      |        |      |   |       |       |
| Order ID    |               |      | Jop II | c    |   |       |       |
| Client      |               |      | Prod   | name |   |       |       |
| Revision    |               |      | Ship   |      |   |       | :0::  |
| Live        |               |      | Trim   |      |   |       |       |
| Bleed       |               |      | Scale  |      |   |       |       |
| Snipe       |               |      | Outpu  | Jt   |   |       |       |
| Ref         |               |      | Archiv |      |   |       |       |
| Rush        |               |      | Color  |      |   |       |       |
| Rep         |               |      | Creat  | ion  |   |       |       |
| Artists     |               |      | Аррго  | vers |   |       |       |
| Proof       |               |      | Queu   | es   |   |       |       |
| Releaser    |               |      |        |      |   |       |       |
|             |               | Re   | efresh |      |   |       |       |
|             |               | Jop  | status | 5    |   |       |       |

To make possible the automatic recognition of all the slug line data the fields in the InDesign doc must be tagged, read below for further details on tagging procedure.

When a document containing valid (tagged) fields is loaded or becomes the active document then the edit fields in the extension are automatically refreshed and populated with the values set in the slug.

It is always possible to force a manual refresh pressing the button "refresh".

This is required for example after a manual editing of the slug line.

# Hint: clicking on the tFlow logo on first tab (job) will load an InDesign doc with a demo slug line.

# Slug line tagging – Adobe InDesign

All the data fields present on the slug line that contain the job specific values (that should be scanned) must be tagged.

| CLIENT: Tucanna         | LIVE:        | 19.5"W x 19.5"H        | SHIP:    | 06/13/2015 |
|-------------------------|--------------|------------------------|----------|------------|
| PRODUCT: prod name      | TRIM:        | 21.5"W x 21.5"H        | OUTPUT:  | Digital    |
| JOB ID: Test extension1 | BLEED:       | 22"W x 22"H            | REF:     | New        |
| ORDER ID: Extension1    | SCALE:       | 100%                   | ARCHIVE: | na         |
| ARTIST(s): t.AP         | SNIPE:       | PSm                    | RUSH:    | Ν          |
| APPROVER(s): t.AP       | REV:         | 03/11/2015             | COLOR:   | 4C         |
| RELEASER(s): LAP        |              |                        | REP:     | ML         |
| PROOF UPL(s): t.AP      | TFLOW QUEUES | 196:Full Color; 196:CM | YK       |            |

#### How to build the slug line

- All the fields to scan must be single Textframe objects
- To each Textframe field a specific fixed tag must be assigned
- The fields and the slug line elements cannot be grouped
- The fields and the slug line elements can be placed on a separate document layer and can also be locked or invisible
- Make sure the content of each text field fits in the frame, press the command "Fit frame to content" or adjust manually in order to fix.

How to TAG the fields

- Select the Textframe field to tag
- From the Window main menu select "Utilities/Script Label" command

| ~   |     | •                    |            | 11   |                |            | Pull        | ~~   |
|-----|-----|----------------------|------------|------|----------------|------------|-------------|------|
|     |     | Pages                | F12        | - 11 |                |            |             |      |
|     |     | Stroke               | F10        | 1    |                |            |             |      |
|     |     | Styles               |            |      |                |            |             |      |
|     |     | Text Wrap            | Alt+Ctrl+W | 1    |                |            |             |      |
|     | √   | Tools                |            | 1    |                |            |             |      |
|     |     | Type & Tables        |            | ١L   |                |            |             |      |
|     |     | Utilities            |            |      | Background Tas | sks        |             | -1   |
|     | ~   | 1 *Untitled-1 @ 150% |            |      | Data Merge     |            |             | - 11 |
| L,  | · · |                      |            | -    | Script Label   |            |             |      |
|     |     |                      |            |      | Scripts        | А          | lt+Ctrl+F11 |      |
|     | -   |                      |            |      | Tags           |            |             | - F  |
| NT: | Tu  | canna                |            | -    | Tool Hints     |            |             |      |
| CT: | pro | od name              |            | _    |                | X / L 17 F |             |      |

Assign to the Script Label the proper tag, the list of valid tags is showed in the following table.

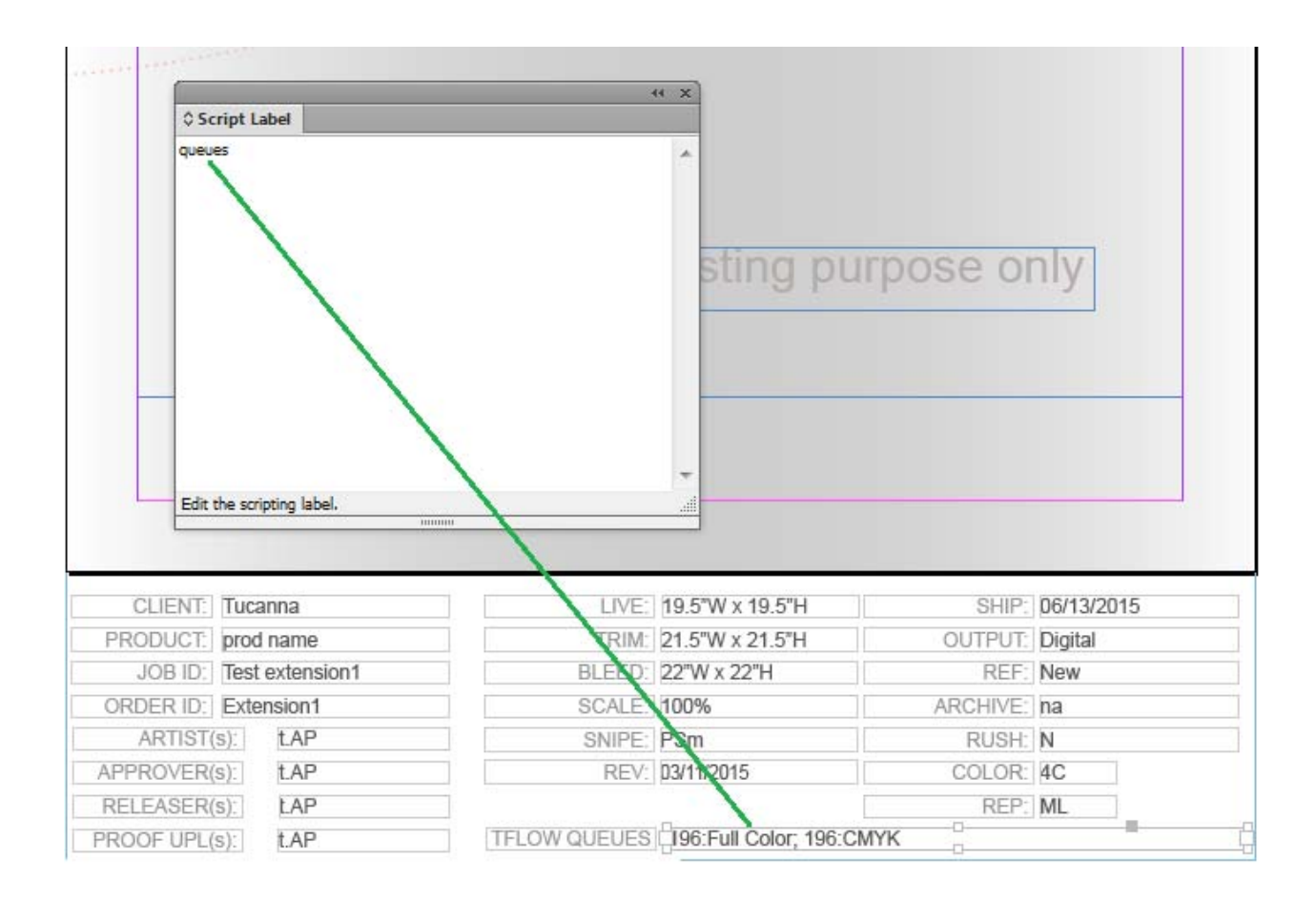

| Slug Field             | Tag value (Script label) |
|------------------------|--------------------------|
| Order ID (Sales Order) | orderid                  |
| Job ID                 | jobid                    |
| Live                   | live                     |
| Trim                   | trim                     |

| Bleed        | bleed     |
|--------------|-----------|
| Scale        | scale     |
| Snipe        | snipe     |
| Artist       | artist    |
| Rev          | rev       |
| Ship         | ship      |
| Output       | output    |
| Ref          | ref       |
| Archive      | archive   |
| Rush         | rush      |
| Color        | color     |
| Rush         | rush      |
| Rep          | Rep       |
| Approver     | approver  |
| Releaser     | releaser  |
| Proof upl    | proofer   |
| tFLOW Queues | queues    |
|              | Table 1.1 |

The Tag is not case sensitive, the tags "slug" and "SLUG" are equivalent.

When a document (tagged as showed above) is loaded into InDesign then the extension is able to automatically scan and get the values from the tagged fields.

| tFlow Appro | val Connector        |           | )<br>)          |  |  |  |  |
|-------------|----------------------|-----------|-----------------|--|--|--|--|
| Refresh     | Submit Set           | tings     |                 |  |  |  |  |
|             |                      |           | enneout 🗃       |  |  |  |  |
| Slugline (  | details              |           |                 |  |  |  |  |
| Order ID    | Extension1           | Job ID    | Test extension1 |  |  |  |  |
| Client      | Tucanna              | Prod name | prod name       |  |  |  |  |
| Revision    | 03/11/2015           | Ship      | 2015-06-13      |  |  |  |  |
| Live        | 19.5''W 	imes 19.5'' | Trim      | 21.5″W × 21.5″⊦ |  |  |  |  |
| Bleed       | 22″W × 22″H          | Scale     | 100%            |  |  |  |  |
| Snipe       | PSm                  | Output    | Digital         |  |  |  |  |
| Ref         | New                  | Archive   | па              |  |  |  |  |
| Rush        | N                    | Color     | 4C              |  |  |  |  |
| Rep         | ML                   | Creation  | 2015-04-15      |  |  |  |  |
| Artists     | t.AP                 | Approvers | t.AP            |  |  |  |  |
| Proof       | t.AP                 | Queues    |                 |  |  |  |  |
| Releaser    | t.AP                 |           |                 |  |  |  |  |
|             |                      | efresh    |                 |  |  |  |  |
|             | Job status           |           |                 |  |  |  |  |
|             | Upload artwork       |           |                 |  |  |  |  |

# Slug line tagging – Adobe Illustrator

The procedure to tag the fields from within Illustrator are similar to InDesign. The fields must be Textframes.

Once all the fields are placed into the ArtBoard then click on "Layers".

Here you will find all the textframes you added.

Now click on each field you want to tag and assign to that filed as a name the Tag values as shown in the Table 1.1

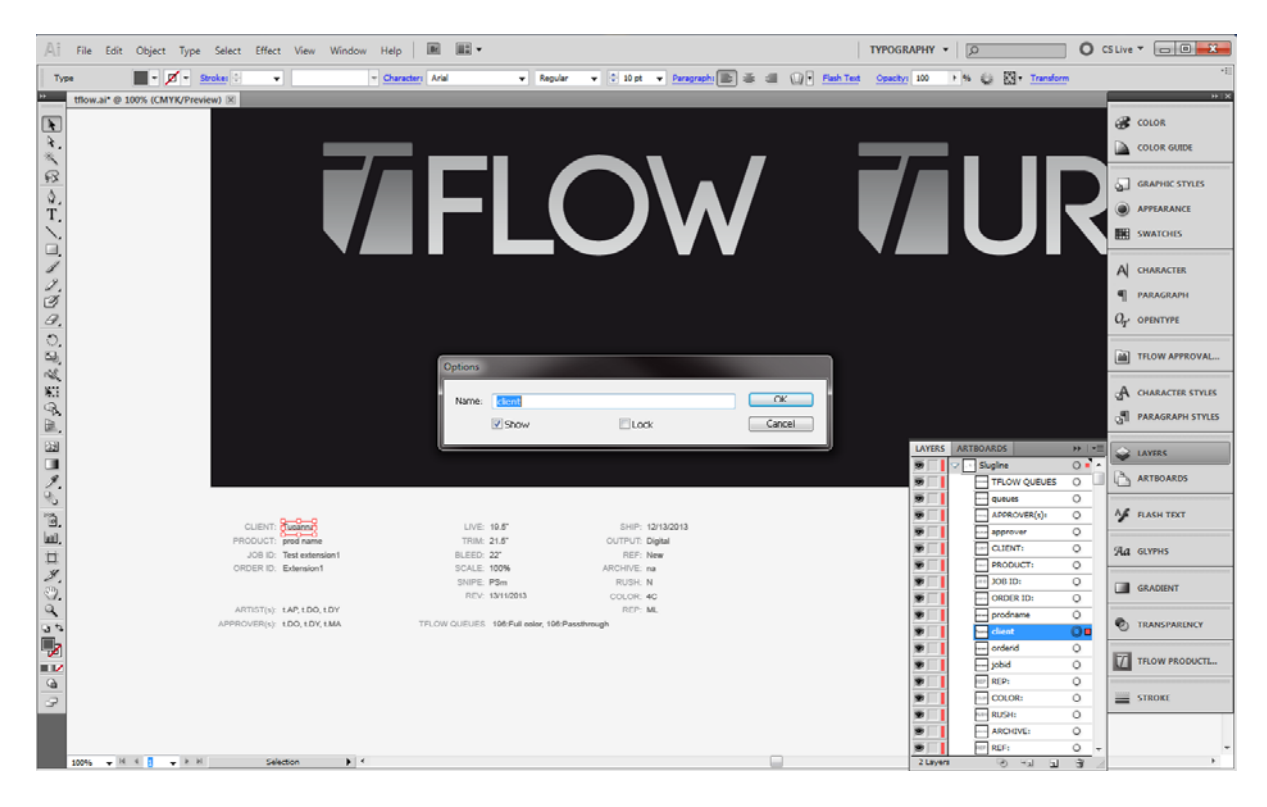

When done, simple save the document and Refresh the values in the Extension to check all fields are properly tagged.

# Slug line tagging rules

In the case the Artist uploads an artwork to a non-existing order ID or Job ID then some special fields in the slug line are used to create the containers on server (Order or job).

The slug line fields needed to successfully complete this action are:

#### • Client

The client in the slug line must exists in the Approval database. In case of mismatching or empty filed a warning message is shown in the Job status field. *This field is case sensitive.* 

#### • Artist(s)

List of Artist(s) involved. For each artist it needs to be listed the shortname as assigned in Approval user list. The Artist(s) must exists in Approval.

*This list must be comma (,) separated no other separation symbols are recognized This field is case sensitive Each artist needs to have the right to "Upload Artwork" in Approval user settings* example: t.AP, t.DO, Tom

#### • Approver(s)

List of Approver(s) involved. For each artist it needs to be listed the shortname as assigned in Approval user list. The Approver(s) must exists in Approval.

*This list must be comma separated – no other separation symbols are recognized This field is case sensitive* 

*Each artist needs to have the right to "Approve\_ Job" in Approval user settings* example: t.DO, t.DY, t.MA

#### • Proof(s)

List of users with right to upload proof. For each artist it needs to be listed the shortname as assigned in Approval user list. The Proof uploader(s) must exists in Approval. *This list must be comma separated – no other separation symbols are recognized This field is case sensitive* 

*Each proof user needs to have the right to "Upload\_proof" in Approval user settings* example: t.DY, t.MA

#### • Releaser(s)

List of users with Release right. For each releaser it needs to be listed the shortname as assigned in Approval user list. The Releaser(s) must exists in Approval. *This list must be comma separated – no other separation symbols are recognized This field is case sensitive*  *Each releaser needs to have the right to "Release\_Job" in Approval user settings* example: t.DY, t.MA

- Queues List of shared tFlow input hotfolders with the following syntax: *turbineID:Queuename* for example: *196:Full color This field is not case sensitive This list must be comma separated*
- Ship (date) the ship date in format: MM/DD/YYYY *Make sure to enter the full year value! 2015 is ok, 15 is not.*

In case of error(s) during the slug scan an error message is reported in the job status field of the extension.

# Approval queries and job status

After a document has been loaded into InDesign a query is sent to Approval (if successfully logged in) to get the job status.

To correctly identify the job in the Approval archive the couple "OrderID" and "JobID" are used. *For this reason the orderid and the jobid fields are mandatory.* 

If a job with those specific values exists then Approval returns the job status and the extension will show the status in the bottom area of the main window.

If a job with those specific values does NOT exists then the extension will scan the additional fields needed to create the order or the job and will report in case of errors else will enable the artwork upload.

In The picture a case where a job has been Approved.

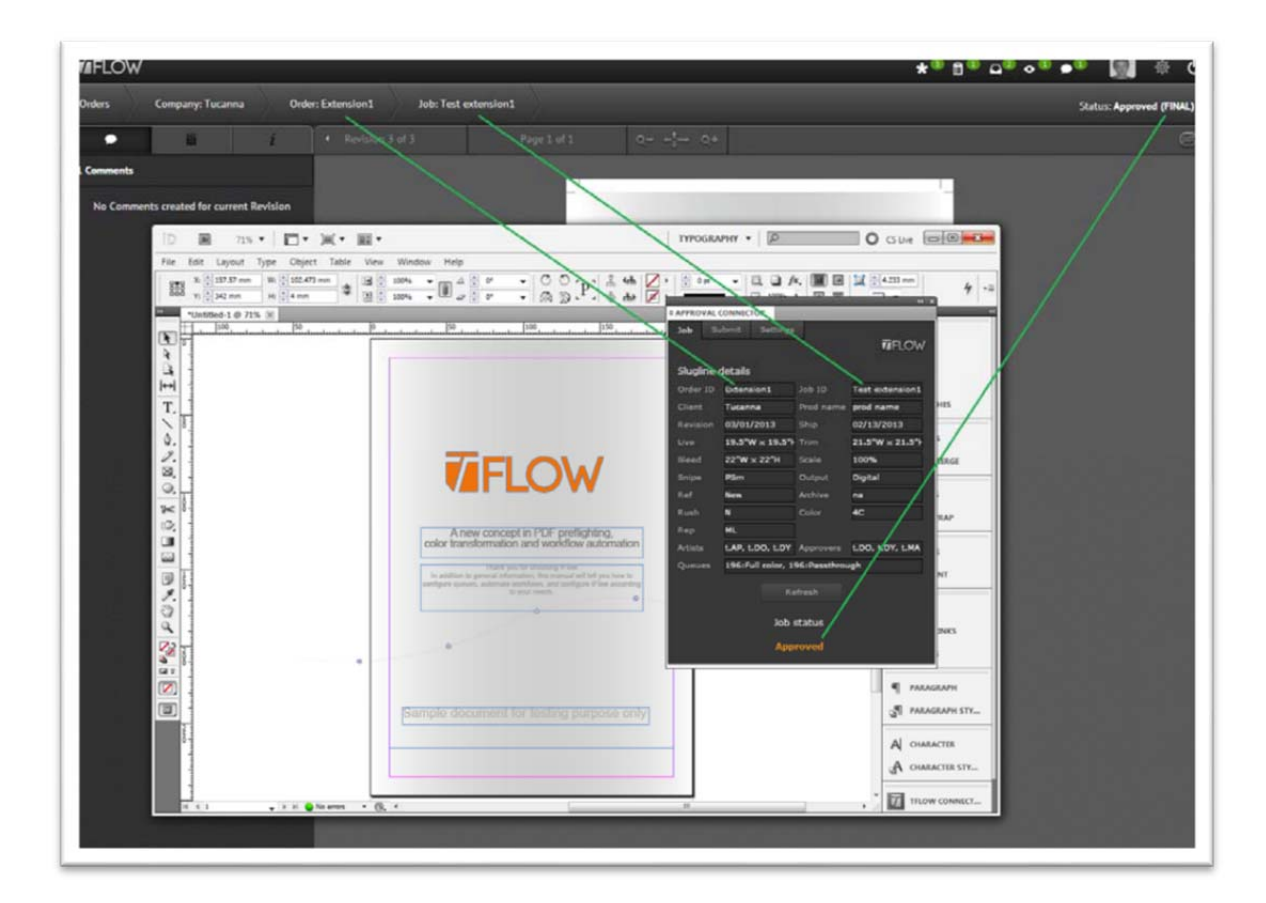

The Status of a job are:

- Approved
- Rejected (Cancelled)
- Waiting for Approval
- Waiting for Revision
- Preflighting
- Upload Proof

#### PDF creation and artwork upload

When the editing phase is completed then it is time to make the PDF, review it and finally to upload the PDF to Approval.

Before doing this the artist needs to make sure the status of the current job is in one of the 2 following states:

**"Upload revision"**: this is shown when the specified ORDER and JOB ID exist on server. It means that a job with that ID exists in such specific Order and that it is waiting for a revision.

|             |                          |              | 44   X           |  |  |  |  |  |
|-------------|--------------------------|--------------|------------------|--|--|--|--|--|
| TFLOW APPRO | TFLOW APPROVAL CONNECTOR |              |                  |  |  |  |  |  |
| Job Su      | bmit Settings            |              |                  |  |  |  |  |  |
|             |                          |              | enneour 🗃        |  |  |  |  |  |
|             |                          |              |                  |  |  |  |  |  |
| Slugline d  | letails                  |              |                  |  |  |  |  |  |
| Order ID    | Extension1               | ЈоЬ ID       | Test extension4  |  |  |  |  |  |
| Client      | Tucanna                  | Prod name    | prod name        |  |  |  |  |  |
| Revision    | 13/11/2013               | Ship         | 12/13/2013       |  |  |  |  |  |
| Live        | 19.5″                    | Trim         | 21.5″            |  |  |  |  |  |
| Bleed       | 22″                      | Scale        | 100%             |  |  |  |  |  |
| Snipe       | PSm                      | Output       | Digital          |  |  |  |  |  |
| Ref         | New                      | Archive      | na               |  |  |  |  |  |
| Rush        | N                        | Color        | 4C               |  |  |  |  |  |
| Rep         | ML                       | Creation     | 2013-10-15       |  |  |  |  |  |
| Artists     | t.AP, t.DO, t.DY         | Approvers    | t.DO, t.DY, t.MA |  |  |  |  |  |
| Queues      | 196:Full color, 1        | 96:Passthrou | gh               |  |  |  |  |  |
|             |                          |              |                  |  |  |  |  |  |
|             | Re                       | inesn        |                  |  |  |  |  |  |
|             | lob status               |              |                  |  |  |  |  |  |
|             |                          |              |                  |  |  |  |  |  |
|             |                          |              |                  |  |  |  |  |  |
|             |                          |              |                  |  |  |  |  |  |

**"Upload artwork"** : this is shown when the specified ORDER or the JOB ID do not exist on server.

| tFlow Appro | val Connector | r      |        |      |                       |    |
|-------------|---------------|--------|--------|------|-----------------------|----|
| Refresh     | Submit        | Sett   | ings   |      |                       |    |
|             |               |        |        |      | neour 🗃               | nə |
| Slugline d  | details       |        |        |      |                       |    |
| Order ID    | Extension1    | L      | Job II | D    | Test extension        | 12 |
| Client      | Tucanna       |        | Prod   | name | prod name             |    |
| Revision    | 03/11/201     | 5 👬    | Ship   |      | 2015-06-13            | *  |
| Live        | 19.5″W × 3    | 19.5″⊦ | Trim   |      | $21.5''W \times 21.5$ | ‴⊦ |
| Bleed       | 22″W × 22     | "н     | Scale  |      | 100%                  |    |
| Snipe       | PSm           |        | Outpu  | Jt   | Digital               |    |
| Ref         | New           |        | Archiv | re   | na                    |    |
| Rush        | N             |        | Color  |      | 4C                    |    |
| Rep         | ML            |        | Creat  | ion  | 2015-04-15            |    |
| Artists     | t.AP          |        | Appro  | vers | t.AP                  |    |
| Proof       | t.AP          |        | Queu   | es   |                       |    |
| Releaser    | t.AP          |        |        |      |                       |    |
|             |               | Re     | fresh  |      |                       |    |
|             |               |        |        |      |                       |    |
|             |               | Job    | statu  | 5    |                       |    |
|             |               |        | artur  | ork  |                       |    |
|             |               |        | artw   | OFA  |                       |    |

The PDF creation is really simple. In the Tab "Submit" are present a selector to choice the wanted PDF presets and a button to make and preview the PDF document.

A checkbox allows to open the Presets selection before the PDF creation.

It is possible to define a specific workflow preset, for example including the slug line in the PDF, wedges, crops and so on.

The selection is remembered and used as the default until a different preset will be used.

*Note: the extension always previews the PDF using the predefined PDF viewer* (Acrobat) so it is recommended to exclude the "View after exporting" option in the preset to avoid the PDF is opened 2 times. When the PDF has been generated then the Submit button will be enabled.

After the PDF has been reviewed and OK'ed simply pressing the "Submit" button will start the upload of the PDF artowork to Approval.

|                                            | 44   X                     |
|--------------------------------------------|----------------------------|
| TFLOW APPROVAL CONNECTOR                   |                            |
| Job Submit Settings                        | enneout 🗃                  |
| PDF presets                                |                            |
| Approval 🔻                                 | A Preview PDF              |
| Approval                                   |                            |
| OK, logged in succesfully!                 | Submit                     |
| Uploadin                                   | ig                         |
| Refres<br>Job sta<br>Upload artwork (Order | tus<br>• or Job not found) |

If the upload will be completed successfully then the user is informed with a message:

| tFlow Approval Connector     |            |               |
|------------------------------|------------|---------------|
| Refresh Submit               | Settings   | enneout 🗃     |
| PDF export                   |            |               |
| Approval Show PDF export pre | esets      | A Preview PDF |
|                              |            |               |
| Approval                     |            |               |
| OK, logged in succesful      | liy!       |               |
|                              | Ready      |               |
|                              | Refresh    |               |
|                              | Job statu  | s             |
| P                            | reflightin | ng            |

else an error message will be showed.

Note: If after adding a new PDF preset the list in extension is not automatically refreshed simply then restart InDesign and the list will be reloaded.

| tFlow Approval Connector |                      |             |
|--------------------------|----------------------|-------------|
| Refresh Submit           | Settings             | enneour 🗃   |
| PDF export               |                      |             |
| Approval                 |                      | t           |
| Show PDF export pr       | esets                | Preview PDF |
| Approval                 |                      |             |
| OK, logged in succesfu   | llyi                 |             |
|                          | Ready                |             |
|                          | Refresh<br>Job statu | IS          |
| Av                       | vaiting Pr           | roof        |

### **Turbine Approval connector**

Starting from version 1.7 of tFlow it is possible to connect Turbine to Approval web system to fully automate the workflow.

In the new version of Turbine is present a new tab where it's possible to set the url of Approval and where to choice the input queues to publish.

This configuration is optional.

|                                                                                 | VI                                     | JR                                                  |                                                                                                    |                     |          |            | Status Stopped<br>Processing Stopped |
|---------------------------------------------------------------------------------|----------------------------------------|-----------------------------------------------------|----------------------------------------------------------------------------------------------------|---------------------|----------|------------|--------------------------------------|
| Log                                                                             | Setup                                  |                                                     | Connectors                                                                                                    | Information         | Licenses | Hotfolders | Send message                         |
| Turbine instance na                                                             | me                                     |                                                     |                                                                                                    |                     |          |            |                                      |
| Instance name                                                                   | TURBINE                                | -F-196                                              |                                                                                                    |                     |          |            |                                      |
| Enter an unique instan                                                          |                                        |                                                     |                                                                                                    |                     |          |            |                                      |
|                                                                                 | te name to assi                        | ign to Tu                                           | irbine                                                                                                    |                     |          |            |                                      |
| Approval system                                                                 | te name to ass                         | ign to Tu                                           | rbine                                                                                                    |                     |          |            |                                      |
| Approval system<br>Approval url                                                 | http://19                              | ign to Tu<br>92.168.1                               | .99:8060                                                                                                    | Test connection ok, |          |            |                                      |
| Approval system<br>Approval url<br>Enter the url of the App                     | http://19                              | ign to Tu<br>92.168.1<br>rem and                    | .99.8060<br>press "Test" button to verify the c                                                                          | Test connection Ok, |          |            |                                      |
| Approval system<br>Approval url<br>Enter the url of the App<br>Shared hotfolder | http://15<br>proval web syst           | lgn to Tu<br>92.168.1<br>;em and ;                  | .99:8060<br>press "Test" button to verify the c                                                                          | Test connection Ok. |          |            |                                      |
| Approval system<br>Approval url<br>Enter the url of the App<br>Shared hotfolder | http://19<br>proval web syst<br>Shared | 92.168.1<br>em and<br>id<br>2                       | 99:8060<br>press "Test" button to verify the c<br>Qursues<br>CMMX                                                        | Test connection Ok  |          |            |                                      |
| Approval system<br>Approval url<br>Enter the url of the App<br>Shared hotfolder | http://15<br>proval web syst           | 2.168.1<br>22.168.1<br>em and<br>id<br>2<br>11      | .99:8060<br>press "Test" button to verify the c<br>Queues<br>CMYK<br>Passthrough                                         | Test connection Ok. |          |            |                                      |
| Approval system<br>Approval url<br>Enter the url of the App<br>Shared hotfolder | http://15<br>proval web syst<br>Shared | 2.168.1<br>2.168.1<br>em and<br>id<br>2<br>11<br>21 | rbine<br>.99:8060<br>press "Test" button to verify the c<br>Queues<br>CMYK<br>Passthrough<br>Flame input                 | Test connection Ok. |          |            |                                      |
| Approval system<br>Approval url<br>Enter the url of the App<br>Shared hotfolder | http://15<br>proval web syst           | 2.168.1<br>em and<br>id<br>2<br>11<br>21<br>31      | rbine<br>.99:8060<br>press "Test" button to verify the c<br>Queues<br>CMMK<br>Passthrough<br>Flame input<br>cmyk HQ Plat | Test connection Ok. |          |            |                                      |
| Approval system<br>Approval url<br>Enter the url of the App<br>Shared hotfolder | http://15<br>sroval web syst<br>Shared | 22.168.1<br>22.168.1<br>21<br>11<br>21<br>31        | .99:8060<br>press "Test" button to verify the c<br>Queues<br>CMYK<br>Pasthrough<br>Flame input<br>cmyk HQ Flat           | Test connection Ok. |          |            |                                      |
| Approval system<br>Approval url<br>Enter the url of the App<br>Shared hotfolder | http://15<br>sroval web syst<br>Shared | 2.168.1<br>eem and<br>id<br>2<br>11<br>21<br>31     | .99:8060<br>press "Test" button to verify the c<br>Queues<br>CMYK<br>Passthrough<br>Flame input<br>cmyk HQ Flat          | Test connection Ok. |          |            |                                      |

The fields in Connectors tab are:

#### Instance name

This is the name of the Turbine system to display in Approval. This functionality isn't yet implemented in Approval. Enter a symbolic name or, if a default value is present, leave that.

#### Approval url

The address of Approval system you want to connect Turbine to. Please enter a fully qualified address including http:// and the port number. It is the same url you need to enter in a web browser when connecting in a normal Approval web session.

Press Test button to establish a connection to the entered url and check the result is "OK, connected".

#### Shared hot folders

Select the input queues you want to publish into Approval.

#### Important: remember to press "Save" button at end of the configuration.

In order to apply any change to the Connectors remember to put the Turbine offline else this page will remain disabled.

The last thing needed to connect the 2 systems is to include the license number of your Turbine in the Approval configuration files.

This is needed to authorize your Turbine to connect and to share and get the approved Pdfs. If your Turbine ID is not yet included in the licensed list of Approval then you will get an error during the connection which will be listed in the Log.

To request the authorization for your Turbine please send the license# of your Turbine (the highlighted string in the following picture, in the sample is TURBINE-F-196) to <a href="mailto:support@tucanna.com">support@tucanna.com</a>.

|                                                                                 |                                                                  | BINE       |                                                                                                    |                                                                                                    |            | Status Stopped Processing stopped                                                                              |
|---------------------------------------------------------------------------------|------------------------------------------------------------------|------------|----------------------------------------------------------------------------------------------------|----------------------------------------------------------------------------------------------------|------------|----------------------------------------------------------------------------------------------------|
| Log                                                                             | Setup                                                            | Connectors | Information                                                                                                    | Licenses                                                                                              | Hotfolders | Send message                                                                                                   |
| <b>1.</b> Enter                                                                 | Information                                                      |            | 2. Request Licens                                                                                                    | e                                                                                                    | 3.         | Activation                                                                                                    |
| Company<br>Name<br>Email<br>Address<br>ZIP/City<br>Country<br>Phone<br>Web site | Tucanna a apizzeghella@tucanna.com verona verona tialy s 5556767 |            | TURBINE Upgrade to 4 Sit Advanced Profif If thow Clients If you have please contact sat If you have please contact sat If you have please contact sat If you have please contact sat If you have please contact sat If you have please contact sat If you have please contact sat If you have please contact sat If you have please contact sat If you have please contact sat If you have please contact sat If you have please contact sat If you have If you have If you ha | nultaneous Processes<br>es PACK<br>any questions<br>octivicanna.com with<br>INE F-196<br>Subject line |            | Full License<br>For Clients: 5<br>Simultaneous Processes: 4<br>Licensed to: Tucanna<br>+ extended profile pack |
| Dealer<br>Dealer email                                                          | TUCANNA_GLOBAL sales@tucanna.com                                 |            | Request Trial                                                                                                    | Request offe                                                                                          | r          | Activate                                                                                                    |

When correctly configured you can put the Turbine online and now every 2 minutes the

application will send an alive data packet to Approval including the list of the published queues.

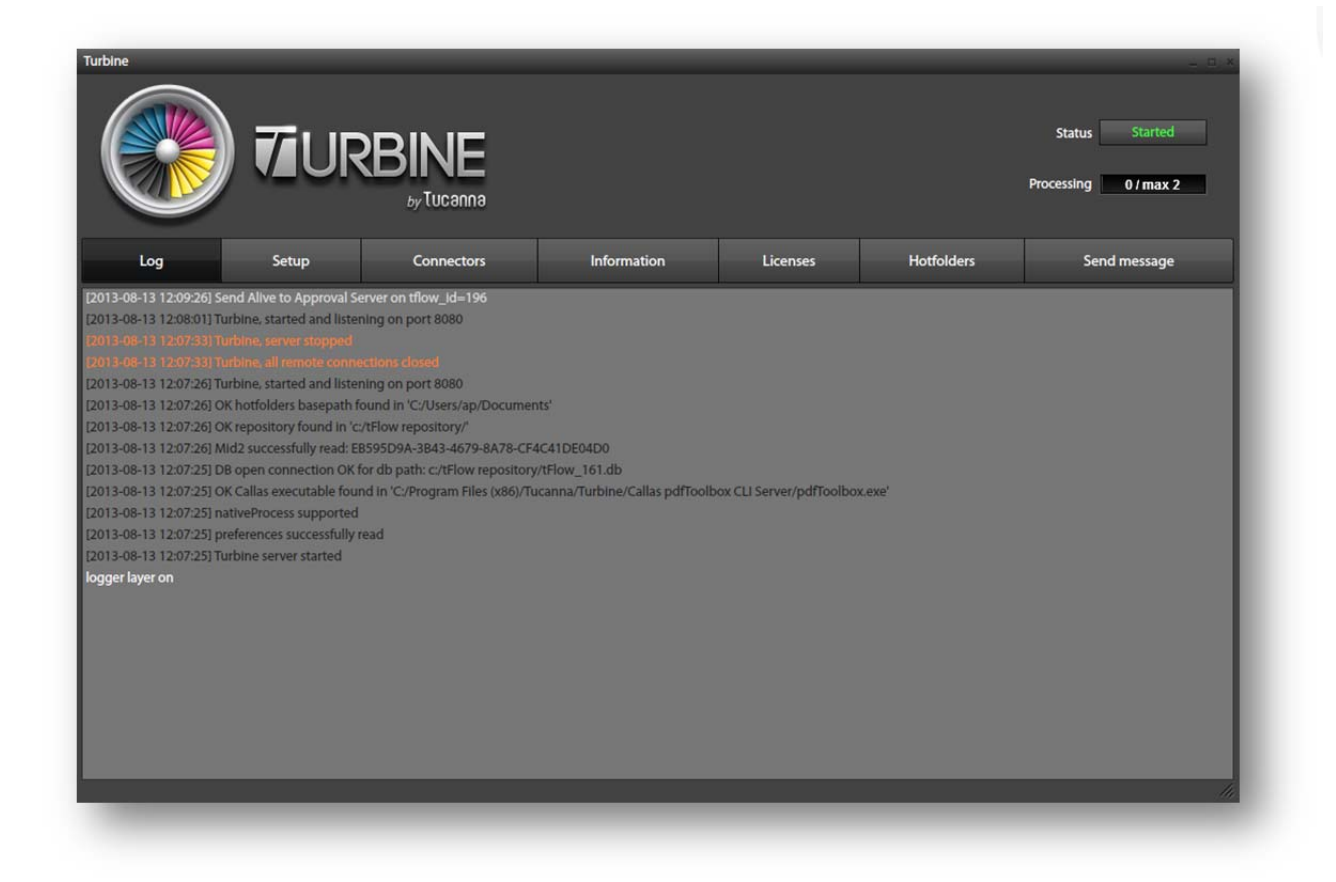

Please check the Log tab to verify all is ok and that any connection error is reported here.

#### Approval and tFlow's queues

In the order and in the job creation window you will find on the right side the list of published input queues together the Turbine instance number.

By default the system will select here all the shared queues but you can select/unselect depending on the job destination.

|          |                                                                                           |                     |                                                                     |                                                                                        |   |                                                                           | + New Order        |
|----------|-------------------------------------------------------------------------------------------|---------------------|---------------------------------------------------------------------|----------------------------------------------------------------------------------------|---|---------------------------------------------------------------------------|--------------------|
|          | Sort by Things TA                                                                         | New Order           |                                                                     |                                                                                        | × |                                                                           | := ::              |
|          | Order: Test Area<br>Company: Tucanna<br>please place here test jobs for du                | Company<br>Coke -   | Workflow<br>Approval Workflow -                                     | •                                                                                      |   | <ul> <li>○ 0/18</li> <li>① 0/5</li> <li>○ 0/43</li> <li>○ 0/87</li> </ul> | Please Check Order |
|          | Order: CMG 001<br>Company: Tucanna<br>prod name                                           | Name<br>Description | Users for Role: APPROVE JOB<br>Dino Olivieri X Andrea Pizzeghelia X | The System has detected a Cloud of<br>connected tFlow's Queues.                        |   | Ω0/1      0/0      0/1      0/1      0/1                                  | Please Check Order |
| <b>8</b> | Order: 40000003<br>Company: JOHN SMITH<br>this is the description for SalesO              | Start Date          | Users for Role: UPLOAD ARTWORK<br>Darrian Young X Tom Peire X       | Select the queues to which you want to<br>send the Approved PDF<br>TURBINE-F-196 : X X |   | <ul> <li>□ 0/5</li> <li>□ 0/1</li> <li>• 0/13</li> <li>• 0/22</li> </ul>  | Please Check Order |
| 127      | Order: Approval User admin desi<br>Company: Tucanna<br>comments for User admin            |                     |                                                                     | TURBINE-F-196 : cmyk HQ ×<br>Flat                                                      |   | 0/5<br>0/3<br>0/6<br>0/51                                                 |                    |
| 1        | Order: new order to test new hig<br>Company: Tucanna<br>Do you like the highlight for new |                     |                                                                     | Save Cancel                                                                            | 3 | © 0/1<br>₿ 0/1<br>© 0/4<br>© 0/8                                          | Please Check Order |
|          | Order: Approval UI design<br>Company: Tucanna                                             |                     |                                                                     |                                                                                        |   | 〇 0/10<br>西 0/6                                                           |                    |

When a Job will be approved then the PDF will be automatically routed to the selected tFlow's input queues triggering all the preflithing fixups, color conversion, etc.. set in tFlow for the queues.

Notes:

- Turbine checks for pending (approved) PDFs to download every 2 minutes (during the "send alive" session) and so the download is not in realtime.
- If Turbine for whatever reason will be offline when a job is approved then Approval will keep that pdf in the "list to deliver" for 30 days. Once Turbine will reconnect then the PDF will be delivered else after 30 days of inactivity it will be discarded.
- Approval can support unlimited Turbine instances and unlimited number of queues.

## tFlow cloud system

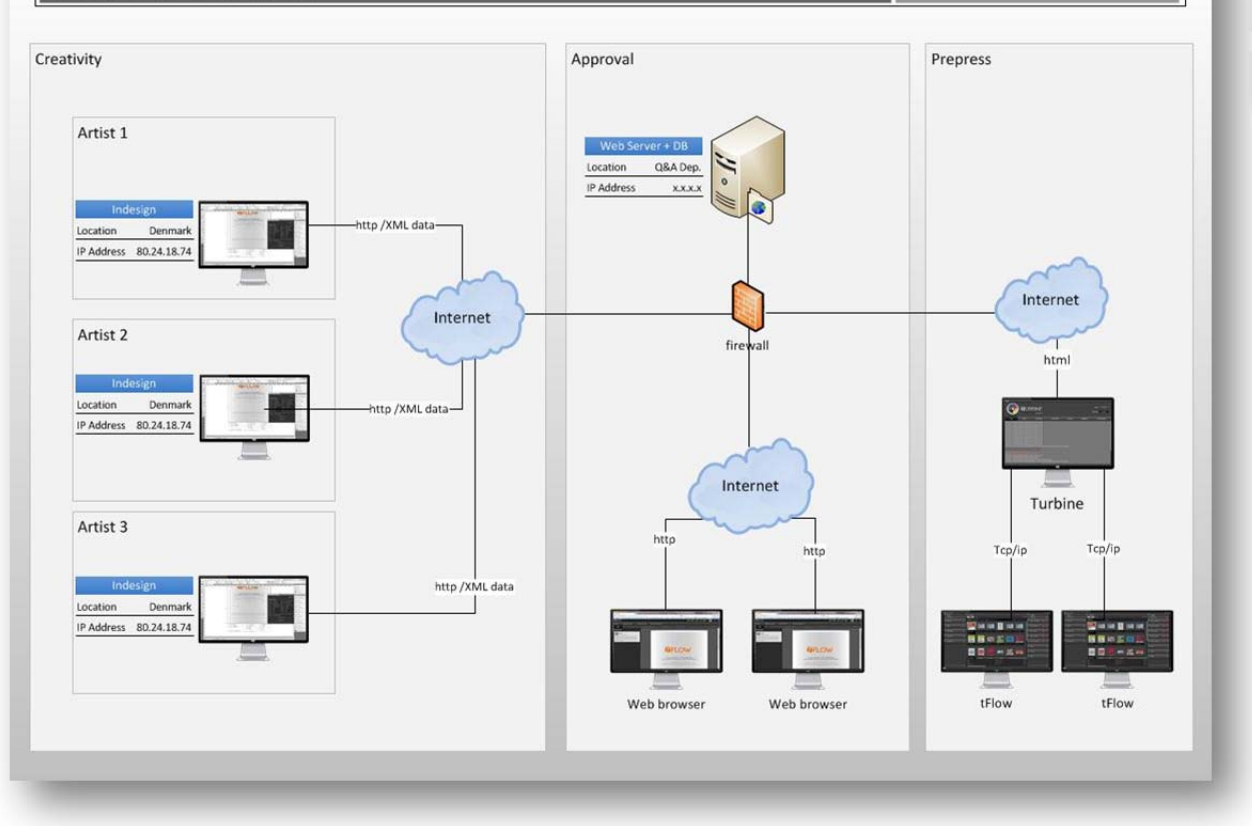

June, 20 2013